## Modificare i dati sulla propria scheda personale

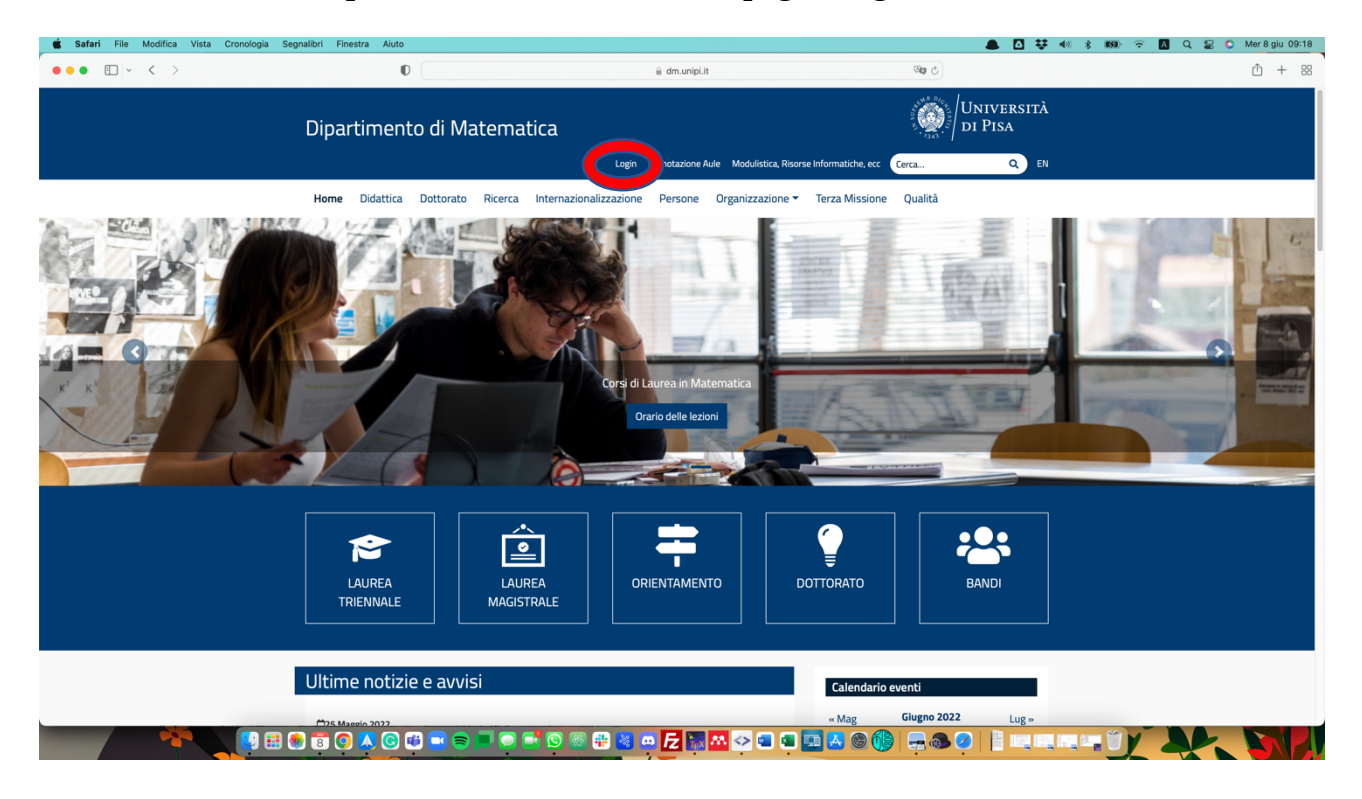

Accedere al sito del dipartimento ed accedere alla pagina login:

## Premere "Entra con le credenziali di Ateneo":

| 🖆 Safari File Modifica Vista Cronologia Seg | nalibri Finestra Aiuto                    |                                                               | 🐥 🖸 🐺 🐠 🖇             | 🗱 🗢 🔁 Q 🚍 🖸 Mer 8 giu 09:19 |
|---------------------------------------------|-------------------------------------------|---------------------------------------------------------------|-----------------------|-----------------------------|
| •••                                         | 0                                         | i dm.unipi.it                                                 | ন্দ্রায় 🖒            |                             |
|                                             | Dipartimento di Matematica                |                                                               | Università<br>di Pisa |                             |
|                                             |                                           | Login Prenotazione Aule Modulistica, Risorse Informatiche, ec | cc Cerca Q            |                             |
|                                             | Home Didattica Dottorato Ricerca Internaz | zionalizzazione Persone Organizzazione 🔻 Terza Missione       | Qualità               |                             |
|                                             | *                                         |                                                               |                       |                             |
|                                             | Login                                     |                                                               |                       |                             |
|                                             | Nome utente o indirizzo email             |                                                               |                       |                             |
|                                             |                                           |                                                               | <b>†</b> ~            |                             |
|                                             | Password                                  |                                                               |                       |                             |
|                                             |                                           |                                                               |                       |                             |
|                                             |                                           | Entra con le credenziali di Ateneo                            |                       |                             |
|                                             | C Ricordami                               |                                                               |                       |                             |
|                                             | Login                                     |                                                               |                       |                             |
|                                             | Password dimenticata?                     |                                                               |                       |                             |
|                                             |                                           |                                                               |                       |                             |
|                                             |                                           |                                                               |                       |                             |
|                                             | Contatti<br>Dipartimento di Matematica    | Dove siamo<br>Mappa di Google                                 |                       |                             |
|                                             | Largo Bruno Pontecorvo, 5 56127 Pisa (PI) | Come raggiungerci                                             |                       |                             |
|                                             |                                           | ■ ■ ■  ■ ■ ■ ■ ▲ ● ● ●                                        |                       |                             |

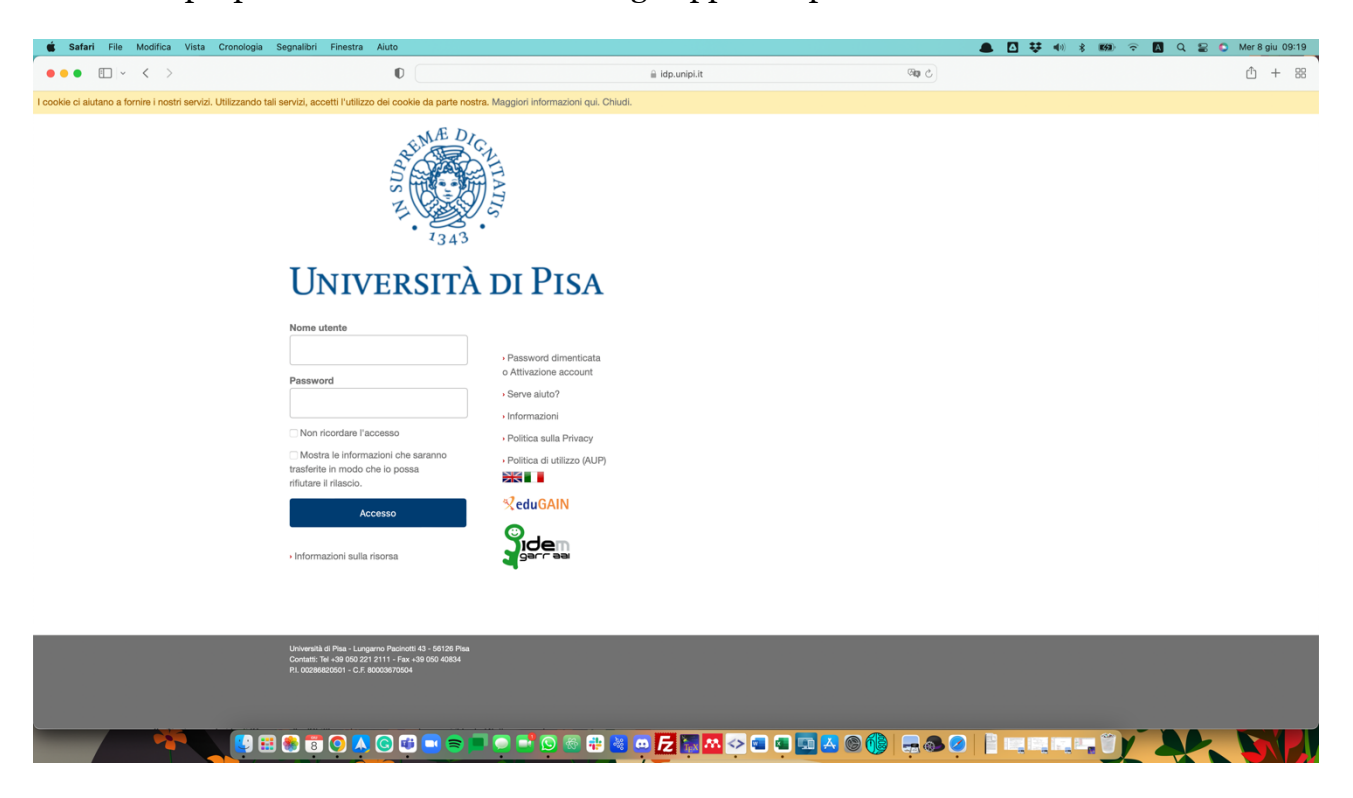

Inserire le proprie credenziali di ateneo negli appositi spazi:

Ritornare alla homepage (in alto a destra risulta adesso il vostro nome e cognome oppure la matricola di ateneo):

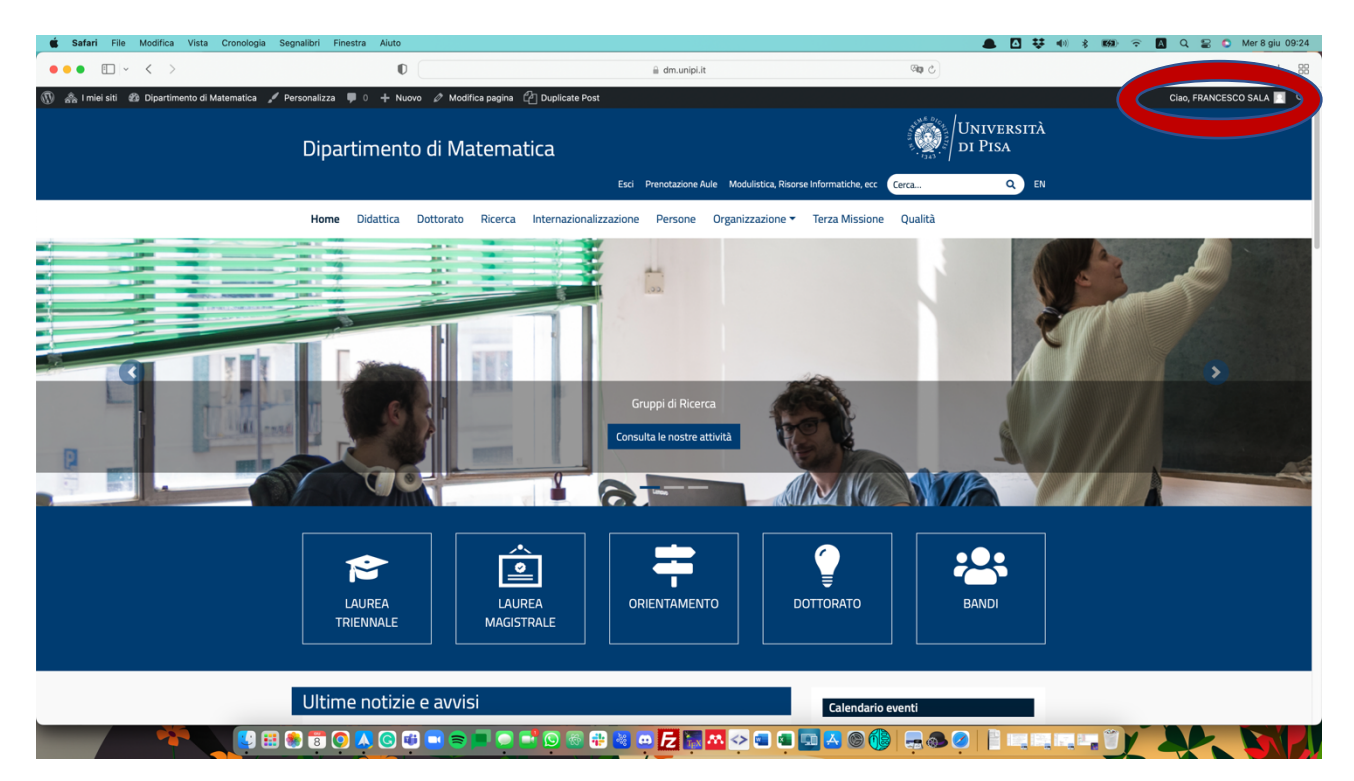

Accedere alla pagina "Persone" dal menù:

| 🗯 Safari File Modifica Vista Cronologia Seg         | nalibri Finestra Aiuto                                                  |                                                     |                    | <b>∐ \$ 4</b> 0 \$ K60 ≎ | 🗛 Q 🗟 🔕 Mer 8 giu 09:24  |
|-----------------------------------------------------|-------------------------------------------------------------------------|-----------------------------------------------------|--------------------|--------------------------|--------------------------|
| ••• •                                               | O E                                                                     | 🗎 dm.unipi.it                                       | ී අළ               |                          | ₾ + 88                   |
| 🛞 🚓 I miei siti 🏼 🕸 Dipartimento di Matematica 📌 Pe | rsonalizza 🛡 0 🕂 Nuovo 🖉 Modifica pagina 🖓 Duplica                      | ate Post                                            |                    |                          | Ciao, FRANCESCO SALA 📃 🔍 |
|                                                     | Dipartimento di Matematica                                              |                                                     | Unive<br>di Pis    | ERSITÀ<br>A              |                          |
|                                                     |                                                                         | Esci Decomposition Aule Modulistica, Risorse Inform | atiche, ecc Cerca  | Q EN                     |                          |
|                                                     | Home Didattica Dottorato Ricerca Interna                                | ziona bzione Persone Organ zione - Terza            | a Missione Qualità |                          |                          |
|                                                     | 希 / Persone                                                             |                                                     |                    |                          |                          |
|                                                     | Persone                                                                 |                                                     |                    |                          |                          |
|                                                     | Le Docenti e i Docenti                                                  |                                                     |                    | +                        |                          |
|                                                     | Le Assegniste e gli Assegnisti                                          |                                                     |                    | +                        |                          |
|                                                     | Le Dottorande e i Dottorandi                                            |                                                     |                    | +                        |                          |
|                                                     | Le Collaboratrici e i Collaborato                                       | ri Esterni                                          |                    | +                        |                          |
|                                                     | Personale Tecnico Amministrat                                           | ivo                                                 |                    | +                        |                          |
|                                                     |                                                                         |                                                     |                    |                          |                          |
|                                                     |                                                                         |                                                     |                    |                          | 1                        |
|                                                     | Contatti                                                                | Dove siamo                                          |                    |                          |                          |
|                                                     | Dipartimento di Matematica<br>Largo Bruno Pontecorvo, 5 56127 Pisa (PI) | Mappa di Google<br>Come raggiungerci                |                    |                          |                          |
|                                                     | Telefono: 050 221 3223                                                  | Accesso al Dipartimento                             |                    |                          |                          |
|                                                     |                                                                         |                                                     |                    |                          |                          |
|                                                     |                                                                         | 6 🕀 🛎 😐 <mark>/2</mark> 🔜 🗠 🖘 💷 🕰                   | © 🚯   🚍 🕭 🥝   🗎    |                          |                          |

Cercare sé stessi tra le varie tabelle e premere la prima icona da destra corrispondente al vostro nome (cioè l'icona che appare sulla colonna "scheda personale"):

| Sarari File Modifica vista Cronologia s      | Segnalibri Finestra Aiuto               |                             |               |                  |                |         | Δ 栞 ●》 \$ 1659 ` | ଚି 🖪 ର 🖀 🕻   | Mer 8 giu 0 |
|----------------------------------------------|-----------------------------------------|-----------------------------|---------------|------------------|----------------|---------|------------------|--------------|-------------|
| • • • • •                                    | O E                                     |                             | a dm.unipi.it | t                |                | ීම ද    |                  |              | ₾ +         |
| 🏤 l miei siti 🛛 Dipartimento di Matematica 🏒 | Personalizza 🛡 0 🕂 Nuovo 🖉 Modifica pag | gina 🖉 Duplicate Post       |               |                  |                |         |                  | Ciao, FRANCE | SCO SALA 📃  |
|                                              | Home Didattica Dottorato Rice           | erca Internazionalizzazione | Persone       | Organizzazione 🔻 | Terza Missione | Qualità |                  |              |             |
|                                              | Watteo                                  | wovaga                      |               | ~                | 20             |         |                  |              |             |
|                                              | Emanuele                                | Paolini                     |               | e.               | 23             |         |                  |              |             |
|                                              | Rita                                    | Pardini                     |               | e.               | 20             |         |                  |              |             |
|                                              | Gregory James                           | Pearlstein                  |               | <u>e</u>         | <b>E</b>       |         |                  |              |             |
|                                              | Ekaterina                               | Pervova                     |               | <u>e</u>         |                |         |                  |              |             |
|                                              | Carlo                                   | Petronio                    |               | <u>e</u>         |                |         |                  |              |             |
|                                              | Alessandra                              | Pluda                       |               | <b>C</b>         | E              |         |                  |              |             |
|                                              | Aldo                                    | Pratelli                    |               | S. 1             | •              |         |                  |              |             |
|                                              | Giuseppe                                | Puglisi                     |               | S. 1             | <b>E</b>       |         |                  |              |             |
|                                              | Leonardo                                | Robol                       |               | <u>e</u>         | =              |         |                  |              |             |
|                                              | Marco                                   | Romito                      |               | <u>e</u>         |                |         |                  |              |             |
|                                              | Claudio                                 |                             |               |                  |                |         |                  |              |             |
|                                              | Francesco                               | Sala                        |               | 6                |                |         |                  |              |             |
|                                              | Mario                                   |                             |               | ~                | 88             |         |                  |              |             |
|                                              | Enrico                                  | Sbarra                      |               | S. 1             | •              |         |                  |              |             |
|                                              | Tamás                                   | Szamuely                    |               | <u>e</u>         | <b>E</b>       |         |                  |              |             |
|                                              | Mattia                                  | Talpo                       |               | <u>e</u>         |                |         |                  |              |             |
|                                              | Andrea                                  | Tamburelli                  |               | <u>e</u>         |                |         |                  |              |             |
|                                              | Giacomo                                 | Tommei                      |               | C                | 80             |         |                  |              |             |
|                                              | Vincenzo Maria                          | Tortorelli                  |               | C                | 88             |         |                  |              |             |
|                                              | Dario                                   | Trevisan                    |               | ٤                |                |         |                  |              |             |
|                                              | Bozhidar                                | Velichkov                   |               | e.               |                |         |                  |              |             |
|                                              | Nicola                                  | Visciglia                   |               | e.               |                |         |                  |              |             |
|                                              |                                         |                             |               |                  |                |         |                  |              | •           |
|                                              |                                         | ognisti                     |               |                  |                |         | 1                |              |             |
|                                              | Le Assegniste e gli Ass                 | egnisu                      |               |                  |                |         |                  |              |             |

In alto nella barra nera, premere "Modifica Persona":

| 🗯 Safari File Modifica Vista Cronologia S      | Segnalibri Finestra Aiuto                                                 |                              |                              |                             | 👛 🚨 🖶 🔹               | 🖇 📾 🗟 Q 😫 🔕 Mer8 giu 09:24 |
|------------------------------------------------|---------------------------------------------------------------------------|------------------------------|------------------------------|-----------------------------|-----------------------|----------------------------|
| ••• • • • < >                                  | DE                                                                        | <u>⊜</u> dm.                 | unipi.it                     | ී අම                        |                       | <u>(</u> ) + 88            |
| 🛞 🎄 I miei siti 🛛 Dipartimento di Matematica 🖌 | Personalizza 🔎 0 🔸 🕬 Modifica Persona                                     |                              |                              |                             |                       | Ciao, FRANCESCO SALA 🌅 🔍   |
|                                                | Dipartimento di Matema                                                    | tica                         |                              |                             | Università<br>di Pisa |                            |
|                                                |                                                                           | Esci Prenota                 | tione Aule Modulistica, Riso | rse Informatiche, ecc Cerca | Q EN                  |                            |
|                                                | Home Didattica Dottorato Ricerca                                          | Internazionalizzazione Pers  | one Organizzazione 🕶         | Terza Missione Qualità      |                       |                            |
|                                                | 😤 / Sala Francesco                                                        |                              |                              |                             |                       |                            |
|                                                | Sala Francesco                                                            |                              |                              |                             |                       |                            |
|                                                | Ricercatore a tempo determi<br>Gruppo di Ricerca: Geometria               | nato senior                  |                              |                             |                       |                            |
|                                                | Edificio Ex Albergo, Piano 2, Stanza<br>L.go B. Pontecorvo, 5, 56127 Pisa | 18,<br>PI), Italy.           |                              |                             |                       |                            |
|                                                | @ francesco.sala@unipi.it                                                 |                              |                              |                             |                       |                            |
|                                                | 0502213839                                                                |                              |                              |                             |                       |                            |
|                                                |                                                                           |                              |                              |                             |                       |                            |
|                                                | Corsi                                                                     |                              |                              |                             |                       |                            |
|                                                | ANALISI MATEMATICA I (Cod. 004A)                                          | A) CdS IBM-L INGEGNERIA BIOI | MEDICA (Registro)            |                             |                       |                            |
|                                                |                                                                           |                              |                              |                             |                       | I                          |
|                                                |                                                                           |                              |                              |                             |                       |                            |
|                                                | Contatti                                                                  |                              | Dove siamo                   |                             |                       |                            |
|                                                | Dipartimento di Matematica                                                |                              | Mappa di Google              |                             |                       |                            |
|                                                | Largo Bruno Pontecorvo, 5 56127 Pisa (PI)                                 |                              | Come raggiungerci            |                             |                       |                            |
|                                                | 😸 🗷 🖸 🗳 🔜 🖶 📮 !                                                           | - 🕒 🚳 🏶 🎽 🗖 🗖                | 🔤 🏧 📀 💼 🖷                    | 🔚 🔽 🕲 🔞 🚔 👳                 | <b>.</b>              |                            |

Adesso appaiono i dati relativi alla vostra scheda personale. Modificare ciò che si ritenga opportuno. Per salvare le modifiche, non dimenticare di premere il pulsante "Aggiorna" sulla destra!

| 🗯 Safari File N           | Safari File Modifica Vista Cronologia Segnalibri Finestra Aluto 🚨 🖸 👯 🐠 |                                    |                         |                     | 🐠 💰 ன 🗢 🔁 Q 😂 🕒 Mer8 giu 0.9:25                           |
|---------------------------|-------------------------------------------------------------------------|------------------------------------|-------------------------|---------------------|-----------------------------------------------------------|
| •••                       | < >                                                                     | 0                                  | iii dm.unipi.it         | ଓ କାହ               |                                                           |
| 🕅 🏤 Imieisiti 🖀           | Dipartimento di Matematica 🏾 📮 0                                        | 🕂 Nuovo Visualizza Persona 🚺 IT 🕑  |                         |                     | Ciao, FRANCESCO SALA 🔲                                    |
| 🕲 Bacheca                 | Modifica Persona Add                                                    | i new                              |                         |                     | Impostazioni schermata 🔻                                  |
| Jetnack                   | Sala Francesco                                                          |                                    |                         |                     | Lingua ^ V 🔺                                              |
| Articoli                  | Permalink: https://www.dm.unipi.                                        | it/people/sala-francesco/ Modifica |                         |                     | La lingua di questo/a persona                             |
| 🖻 Slides                  | Cognome *                                                               |                                    |                         |                     | IT V                                                      |
| ] Media                   | Sala                                                                    |                                    |                         |                     | Priorità di traduzione                                    |
| Pagine                    |                                                                         |                                    |                         |                     | Opzionale v modifica i termini                            |
| Commenti                  | Nome •                                                                  |                                    |                         |                     |                                                           |
| 🖞 Eventi                  | Francesco                                                               |                                    |                         |                     | Traduci questo documento                                  |
| Persone                   | Genere •                                                                |                                    |                         |                     | ON O Usa l'editor di traduzione di                        |
| utte le Persone           | Uomo                                                                    |                                    |                         |                     | ~ WPML                                                    |
| idd new<br>'ipologie      | Username *                                                              |                                    |                         |                     | EN +                                                      |
| Aspetto                   | a045587                                                                 |                                    |                         |                     |                                                           |
| 2 Plugin                  | Qualifica •                                                             |                                    |                         |                     | Allegati multimediali                                     |
| Utenti                    | RTDb                                                                    |                                    |                         |                     | Duplica i file multimediali caricati     nelle traduzioni |
| ) Future<br>🖗 Strumenti   | Ulteriore Qualifica                                                     |                                    |                         |                     | Duplica le immagini personalizzate<br>nelle traduzioni    |
| Impostazioni              | - Seleziona -                                                           |                                    |                         |                     | ~                                                         |
| Campi Persona-<br>lizzati | Email •                                                                 |                                    |                         |                     | Pubblica ^ V A                                            |
| Options                   | francesco.sala@unipi.it                                                 |                                    |                         |                     |                                                           |
| YotuWP                    |                                                                         |                                    |                         |                     | Josibilità Pubblica Modifica                              |
| 🔱 WP Mail SMTP            | Email associata al ruolo                                                |                                    |                         |                     | Visionita: Pubblico Modifica                              |
| 🖉 Yoast SEO 🚺             | L                                                                       |                                    |                         |                     | Modifica                                                  |
| 20 Members                | Edificio •                                                              |                                    |                         |                     | Sposta nel cestin Aggiorna                                |
|                           | - <b>**</b>                                                             | ) 📅 💽 🙏 💽 🛍 🔜 🚍 💭 📮                | i 🕥 📾 🤁 🝓 🚥 左 🔚 林 📀 💷 💷 | 1 🗛 🛛 🍈 🚍 🐟 🖉 📑 📖 📖 |                                                           |